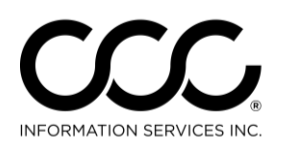

One. True. Partner.

### Import Workfile Copy Job Aid

Introduction Auto Workfile Entry (AWE) allows you to download a Workfile from the CCC Library or import a Workfile copy from a local file on disk, into CCC ONE<sup>®</sup>. This allows you to import an AWE file received from an Insurance Company claim office. This job aid describes how to import a Workfile Copy from CCC and from disk.

Download Use the following steps to download a Workfile Copy: Library Copy

| CCC ONE                                             |                                                                           |                              |                                       |                        |                           |                 | x                |  |  |  |
|-----------------------------------------------------|---------------------------------------------------------------------------|------------------------------|---------------------------------------|------------------------|---------------------------|-----------------|------------------|--|--|--|
| E New - View -                                      | Action - Recent -                                                         |                              |                                       |                        | Reports - C               | onfigure - Hel  | р -              |  |  |  |
| <b>Note:</b><br>Requesting a                        | Create Bulk Form                                                          | Letters                      |                                       |                        | 11,90                     | 3 pts 🖂         | :7               |  |  |  |
|                                                     | Import Workfile C                                                         | ору                          | · · · · · · · · · · · · · · · · · · · | 3 missio               | ons 🏲 🛛 🗛                 | 2               |                  |  |  |  |
| Workfile copy                                       | Sector Contemport                                                         |                              |                                       |                        |                           |                 |                  |  |  |  |
| from the                                            | 🗁 New Workfile  Refresh 🖃 Preview 🚔 Print 🔔 Print Preview 📳 Export to CSV |                              |                                       |                        |                           |                 |                  |  |  |  |
| CCC Library<br>may take<br>some time to<br>process. | Kore than 150 results found. Please narrow your search criteria.          |                              |                                       |                        |                           |                 |                  |  |  |  |
|                                                     | Updates                                                                   | Priority Estimate<br>Version |                                       | Primary Phone          | Vehicle                   | Estimate S Ir 📤 |                  |  |  |  |
|                                                     |                                                                           | 🌾 E01                        | ab20161005, ab2                       |                        |                           | 0.00            |                  |  |  |  |
|                                                     | 눰 🔹 New Assignment                                                        | P                            | Gianetti, Gina                        | (987) 斗 New 🗕 🚰 View 🗸 | 🖗 Action 👻 🥐 Priority 👻 🖷 | 🖷 Print 👺 Send  | *                |  |  |  |
|                                                     | 📄 🖈 New Assignment                                                        | 7                            | CROSS-POWERS                          | (603) 483-5385 Evening | 2012 TOYOTA TUNDRA        | (i)<br>Î        | <sup>))</sup> AU |  |  |  |

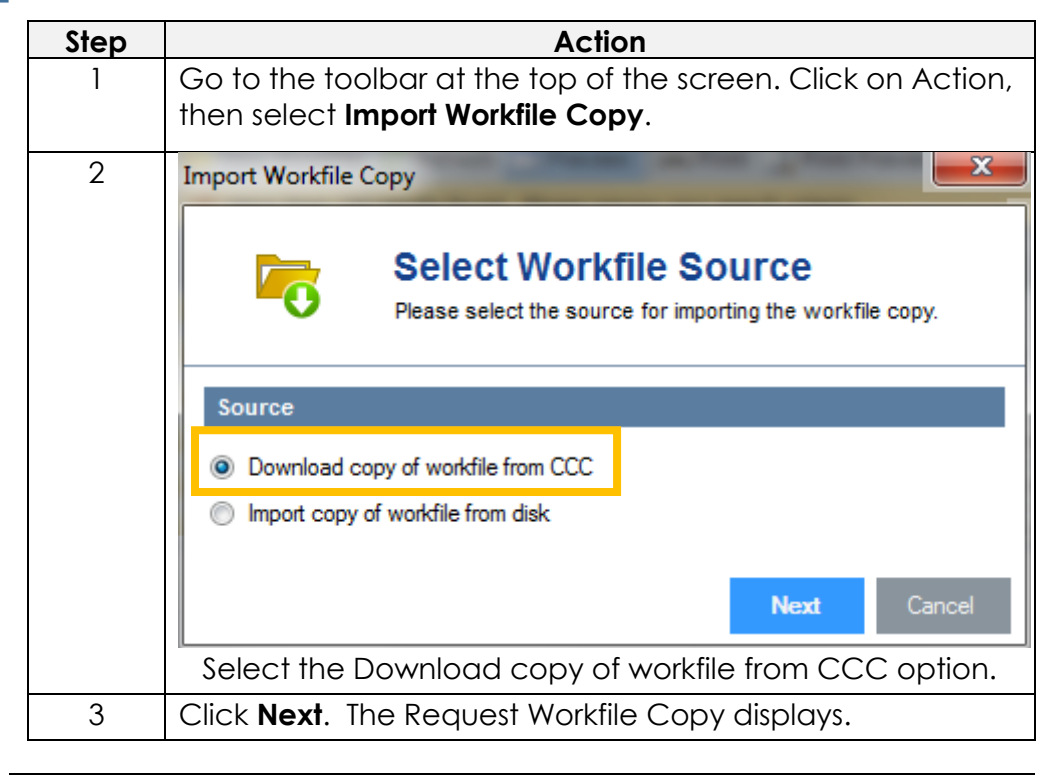

*Continued on next page* 

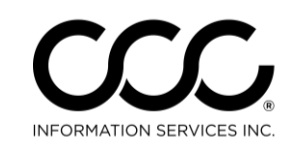

# Import Workfile Copy Job Aid, Continued

| <b>Download</b><br><b>Library Copy</b> ,<br>continued | Ir   | mport                                                                                     | Workfile Copy  Reque To request a                   | st Workfile Copy<br>a workfile copy please provide the fo                                                            | llowing information.                                                | ×                                                       |  |  |  |
|-------------------------------------------------------|------|-------------------------------------------------------------------------------------------|-----------------------------------------------------|----------------------------------------------------------------------------------------------------|---------------------------------------------------------------------|---------------------------------------------------------|--|--|--|
|                                                       | _    | Wor                                                                                       | kfile Request                                       |                                                                                                    |                                                                     |                                                         |  |  |  |
|                                                       |      |                                                                                           | Insurance Company:<br>Claim Number:<br>Workfile ID: | CCC1-IC1 TEST COMPANY-01<br>TESTCLAIM123<br>TESTCLID                                                                 | <ul> <li>▼</li> </ul>                                               |                                                         |  |  |  |
|                                                       |      |                                                                                           |                                                     | Ba                                                                                                    | ack Next Canc                                                       | el                                                      |  |  |  |
|                                                       | Step |                                                                                           | Action                                              |                                                                                                    |                                                                     |                                                         |  |  |  |
|                                                       | 4    | ι                                                                                         | ·.                                                  |                                                                                                    |                                                                     |                                                         |  |  |  |
|                                                       | 5    | E                                                                                         | Enter the <b>Claim Number</b> .                     |                                                                                                    |                                                                     |                                                         |  |  |  |
|                                                       | 6    | Enter the <b>Workfile ID</b> . Workfile ID is listed on the CCC (<br>Estimate/Supplement. |                                                     |                                                                                                    |                                                                     |                                                         |  |  |  |
|                                                       |      |                                                                                           | Demo<br>222 Merchandise M<br>Phone: ({<br>Prelimin  | o Corp 70<br><sup>1</sup> art, Chicago, IL 60654<br>800) 621-8070                                                    | Workfile ID:<br>Federal ID:<br>State ID:<br>License Number:<br>BAR: | d0b9a3de<br>6655424<br>4545454<br>00154541<br>456456456 |  |  |  |
|                                                       | 7    |                                                                                           | Click Next                                          |                                                                                                    |                                                                     |                                                         |  |  |  |
|                                                       | , 8  |                                                                                           | Click Finish                                        |                                                                                                    |                                                                     |                                                         |  |  |  |
|                                                       | 0    | I                                                                                         | mport Workfile Copy                                 | orkfile Copy Reque<br>workfile copy has been requested.<br>The workfile copy h<br>Note: it may take several hours be | sted                                                                |                                                         |  |  |  |

Continued on next page

Finish

Copyright 2016. CCC Information Services Inc. All rights reserved CCC ONE® is a registered trademark of CCC Information Services Inc.

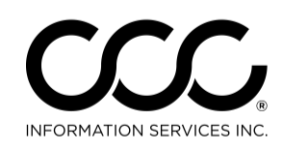

### Import Workfile Copy Job Aid, Continued

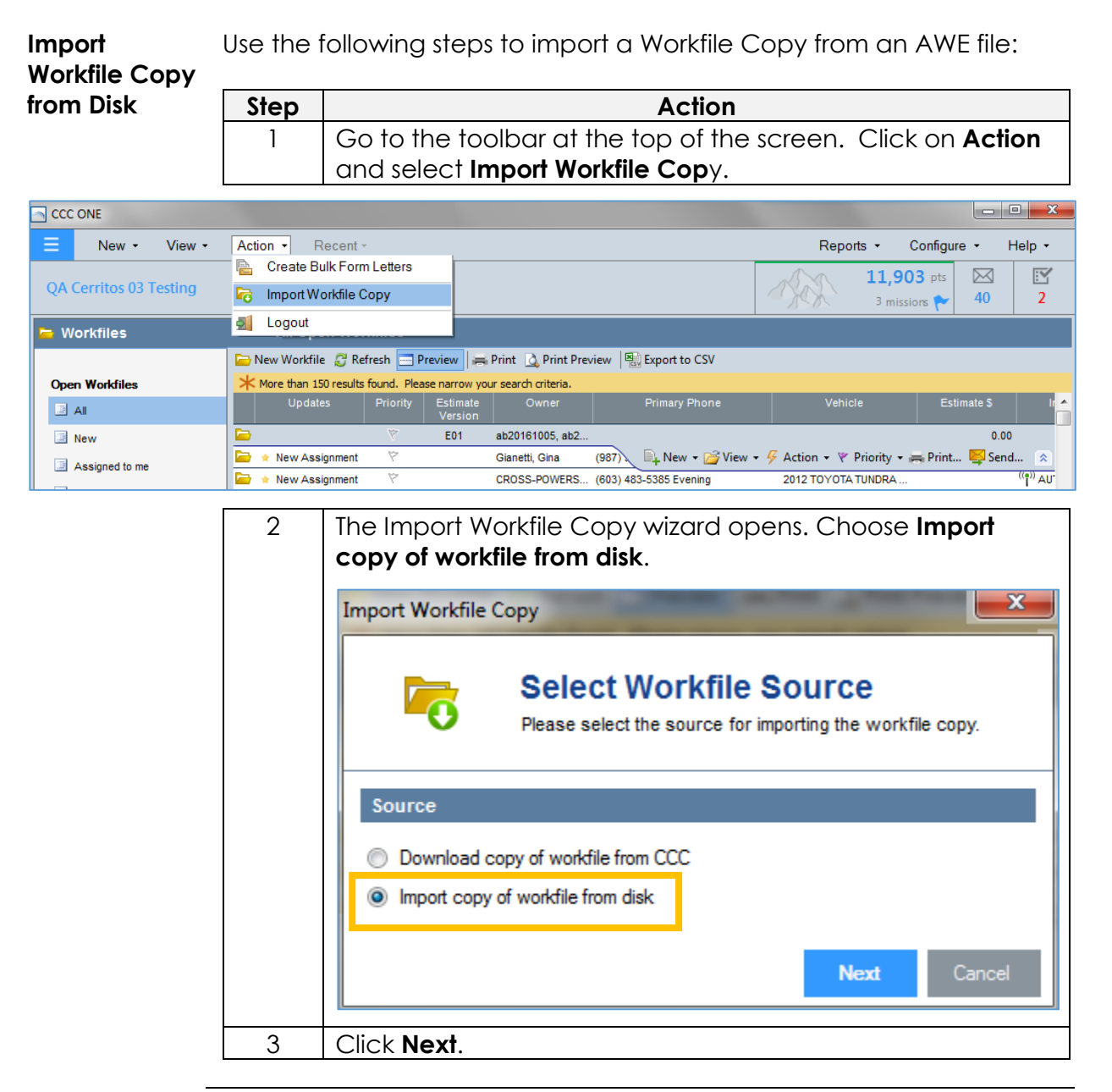

Continued on next page

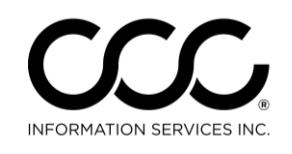

One. True. Partner.

# Import Workfile Copy Job Aid, Continued

| Import   | Step | Action                                                                                                    |  |  |  |  |  |  |
|----------|------|----------------------------------------------------------------------------------------------------|--|--|--|--|--|--|
| Workfile | 4    | Now, locate the AWE file using the magnifying glass to                                                                                                    |  |  |  |  |  |  |
| Copy,    |      | locate the file using the Open file dialog.                                                                                                    |  |  |  |  |  |  |
| commoed  |      | Import Workfile Copy                                                                                                    |  |  |  |  |  |  |
|          |      |                                                                                                    |  |  |  |  |  |  |
|          |      | Select Workfile Copy From Please select the location of the workfile copy.                                                                                                    |  |  |  |  |  |  |
|          |      | Choose File                                                                                                    |  |  |  |  |  |  |
|          |      |                                                                                                    |  |  |  |  |  |  |
|          |      |                                                                                                    |  |  |  |  |  |  |
|          |      |                                                                                                    |  |  |  |  |  |  |
|          |      | K Next Cancel                                                                                                    |  |  |  |  |  |  |
|          | 4    | The Open File dialog box displays to locate the file and open it. Browse to the drive, storage device or folder that contains the file.                                                                                                    |  |  |  |  |  |  |
|          |      | Open 🔀                                                                                                    |  |  |  |  |  |  |
|          |      | Search Desktop P                                                                                                    |  |  |  |  |  |  |
|          |      | Organize  New folder                                                                                                    |  |  |  |  |  |  |
|          |      | ↑ Favorites                                                                                                    |  |  |  |  |  |  |
|          |      | Desktop     Desktop     D |  |  |  |  |  |  |
|          |      | OneDrive                                                                                                    |  |  |  |  |  |  |
|          |      | Desktop                                                                                                    |  |  |  |  |  |  |
|          |      |                                                                                                    |  |  |  |  |  |  |
|          |      | J Music                                                                                                    |  |  |  |  |  |  |
|          |      | Pictures                                                                                                    |  |  |  |  |  |  |
|          |      |                                                                                                    |  |  |  |  |  |  |
|          |      | ▲ Windows7 OS (C:)                                                                                                    |  |  |  |  |  |  |
|          |      | File name: ▼ AWE files (*.awf) ▼                                                                                                    |  |  |  |  |  |  |
|          |      | Open Cancel                                                                                                    |  |  |  |  |  |  |
|          |      |                                                                                                    |  |  |  |  |  |  |
|          | 6    | You are returned to the Select Workfile Copy from screen.<br>The file and its path displays in the field. Click <b>Next</b> .                                                                                                    |  |  |  |  |  |  |
|          | L    |                                                                                                    |  |  |  |  |  |  |

Continued on next page

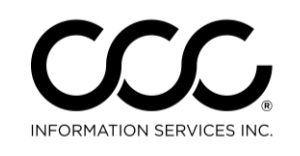

One. True. Partner.

### Import Workfile Copy Job Aid, Continued

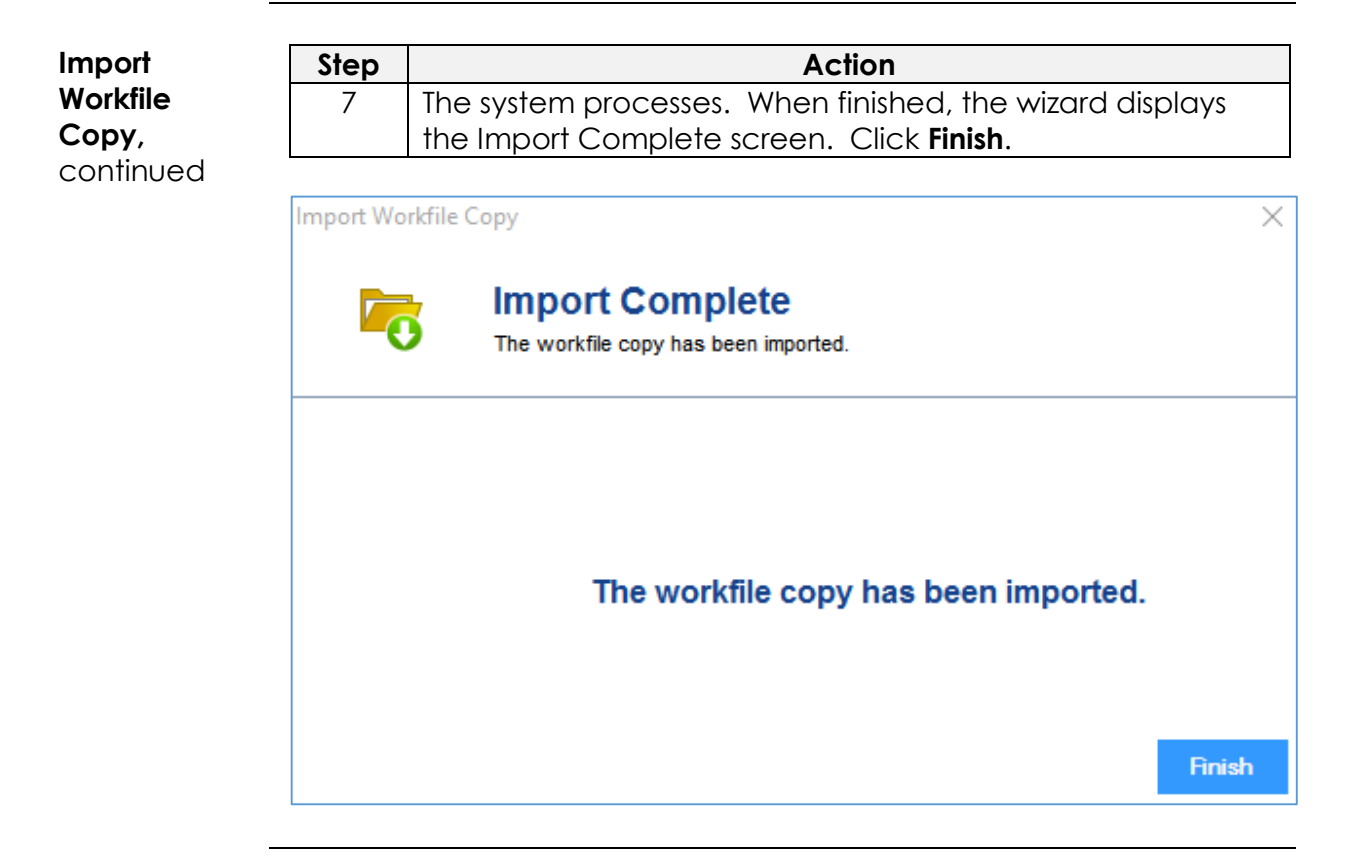

**Accept Copy** Once completed the Copied Workfile appears in the Workfiles View.

| 😑 Workfiles        | All Open Workfiles         |             |                     |                   |           |          |                            |           |              |
|--------------------|----------------------------|-------------|---------------------|-------------------|-----------|----------|----------------------------|-----------|--------------|
|                    | 🗁 New Opportunity 📄 New Re | epair Order | 🗙 Remove            | All New Estimates | 🔁 Refres  | n 🔜 Pre  | view 📄 🚔 Print             | 🗋 Print   | Prr w        |
| Open Opportunities | Updates Linked             | Priority    | Estimate<br>Version | RO Number         | Ow        | ner      | Prima                      | iry Phone | Job Nu       |
| 🔳 All              | 📄 🔅 Copied Workfile        | Ŷ           | E01                 |                   | NIRENSTE  | IN, PAR  | (415) 203-775 <sup>7</sup> |           | 12095        |
| New                |                            | 7           | E01                 | 4249              | White, Da | na       | 🖳 New 🗸                    | -         | Priority 👻 🕿 |
| Assigned to me     |                            | 7           | E01                 | 4275              | 😂 Acce    | pt Copie | d Workfile 🥖               |           |              |
|                    | 📄 🔅 Copied Workfile        | 7           | E01                 |                   | 😼 Mer     | je       |                            |           |              |
| Open Repair Orders |                            | 7           | E01                 | 1317              | × Dele    | te       |                            |           |              |
| 11 AII             | P                          | 577         |                     | 1000              |           |          |                            |           |              |

To complete the process, select the workfile and click on the **Actions** menu on the mini-toolbar. Select **Accept Copied Workfile**.